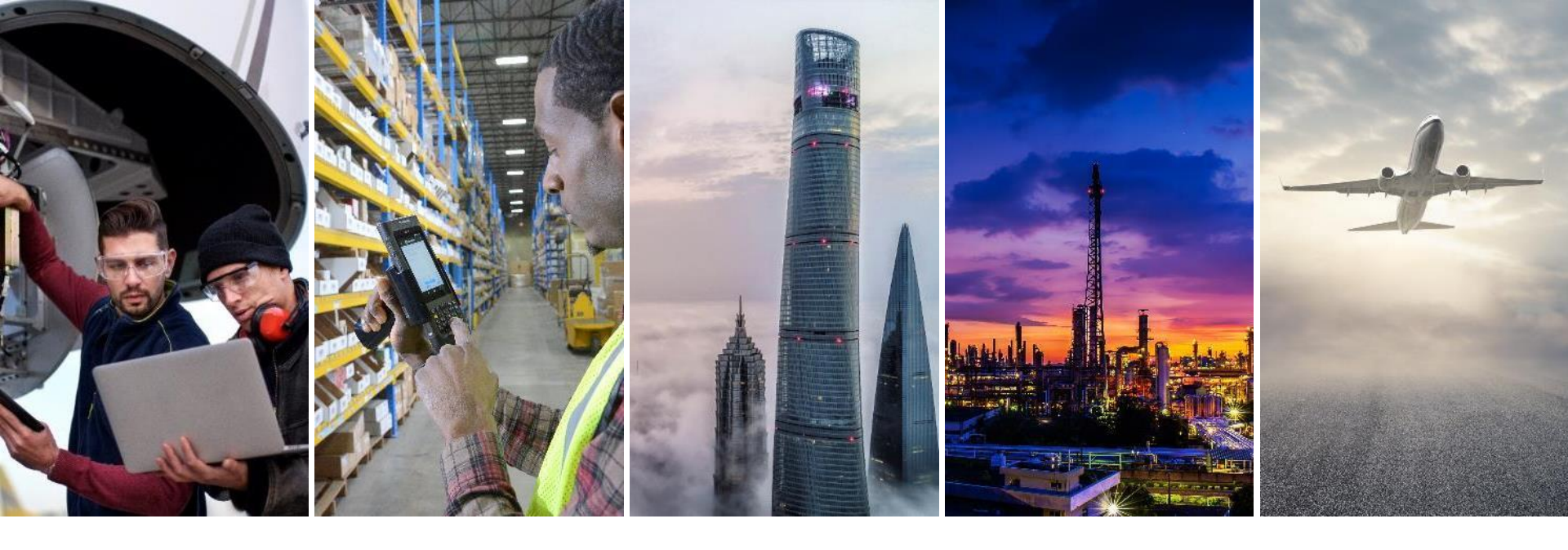

# XCARRIER SUPPLEMENTAL GUIDE

ALTERING THE PRINT SIZE OF CARRIER + ASN LABELS

February 6, 2020

**AEROXCARRIERSUPPORT@HONEYWELL.COM** 

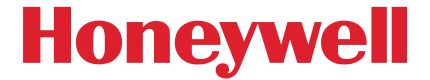

# **OPEN THE CARRIER / ASN LABEL**

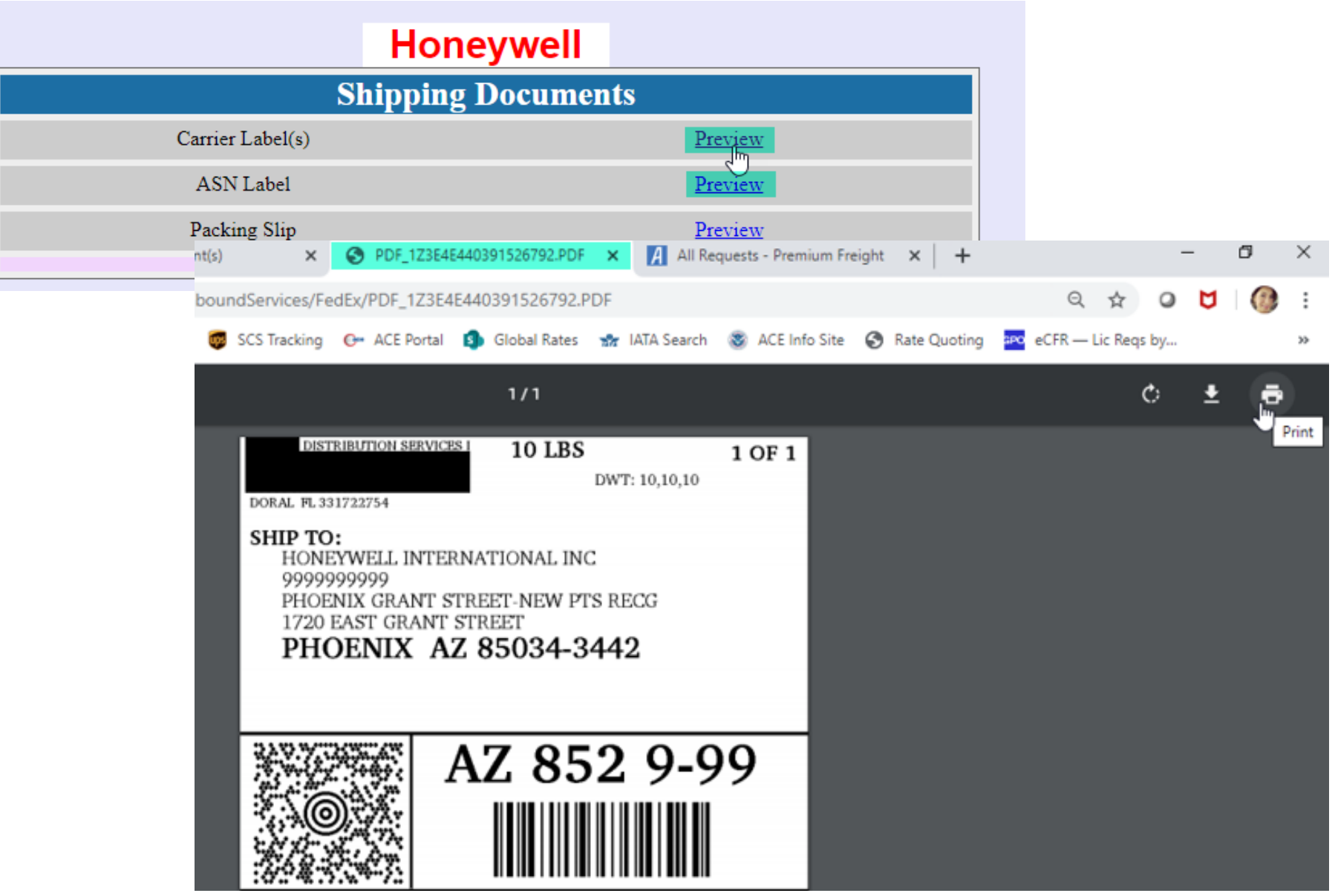

# **SELECT THE PRINT ICON**

| ent(s)          | ×                                                                                   | PDF_1Z3E4                                                                                     | E440391526792.PDF                                    | ×                                   | All Re         | quests - Prem | um Freight | ×   ·    | +    |         |         |         | - |   | ٥ | ×    |
|-----------------|-------------------------------------------------------------------------------------|-----------------------------------------------------------------------------------------------|------------------------------------------------------|-------------------------------------|----------------|---------------|------------|----------|------|---------|---------|---------|---|---|---|------|
| nboundSe        | rvices/Fe                                                                           | edEx/PDF_1Z3E4                                                                                | 4E440391526792.F                                     | PDF                                 |                |               |            |          |      |         | Q 1     | z (     | 0 | U | 0 | :    |
| 👼 scs           | Tracking                                                                            | G+ ACE Portal                                                                                 | Global Rates                                         | चीत म                               | ATA Search     | ACE Info      | o Site 🔇   | Rate Quo | ting | PO eCFR | — Lic F | Reqs by | y |   |   | *    |
|                 |                                                                                     |                                                                                               | 1/1                                                  |                                     |                |               |            |          |      |         |         | ¢       |   | ŧ | 2 |      |
| DC<br>SJ        | DIST<br>MAL FL 33<br>HIP TO<br>HONE<br>99999<br>PHOE<br>1720<br>PHOE<br><b>PHOE</b> | RIBUTION SERVIC<br>31722754<br>EYWELL INTE<br>999999<br>INIX GRANT S<br>EAST GRANT<br>OENIX A | RNATIONAL IN<br>STREET-NEW PI<br>STREET<br>Z 85034-3 | DWT:<br>C<br>TS REC<br>3 <b>442</b> | 10,10,10<br>CG | 1 OF 1        |            |          |      |         |         |         |   |   |   | rint |
| 26.00 - 226-226 |                                                                                     |                                                                                               | AZ 85                                                | 52                                  | 9-9            | 99            |            |          |      |         |         |         |   |   |   |      |

#### THE LABEL APPEARS AS A FULL PAGE – CHOOSE "MORE SETTINGS"

| DISTRIBUTION SE                                                                                           | RVICES I 10 LBS                                                          | 1 OF 1       |
|----------------------------------------------------------------------------------------------------|--------------------------------------------------------------------------|--------------|
| ORAL FL 331722754<br>SHIP TO:<br>HONEYWELL IN<br>99999999999<br>PHOENIX GRAN<br>1720 EAST GRAN<br>PHOENIX | TTERNATIONAL INC<br>TT STREET-NEW PTS RECO<br>NT STREET<br>AZ 85034-3442 | ;,10,10<br>; |
| 0                                                                                                    | AZ 852                                                                   | 9-99         |
| JPS GROU                                                                                                  | ND                                                                       |              |
|                                                                                                    |                                                                          |              |
| LLING: P/P                                                                                                |                                                                          |              |

| Print             | 1 sheet of p    | aper |
|-------------------|-----------------|------|
| Destination       | AZODPR3TX394564 | •    |
| Pages             | All             | *    |
| Copies            | 1               |      |
| Color             | Color           | *    |
| More settings راس |                 | ~    |

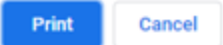

### YOU WILL SEE THE PRINT SCALE IS CURRENTLY SET TO "100"

| More settings   | ſm                 | ^ |
|-----------------|--------------------|---|
| Paper size      | Letter (8.5 x 11") | * |
| Pages per sheet | 1                  | * |
| Quality         | 600 dpi            | Ŧ |
| Scale           | Custom             | Ŧ |
|                 | 100                |   |

# **ADJUST TO YOUR PREFERRED SCALE**

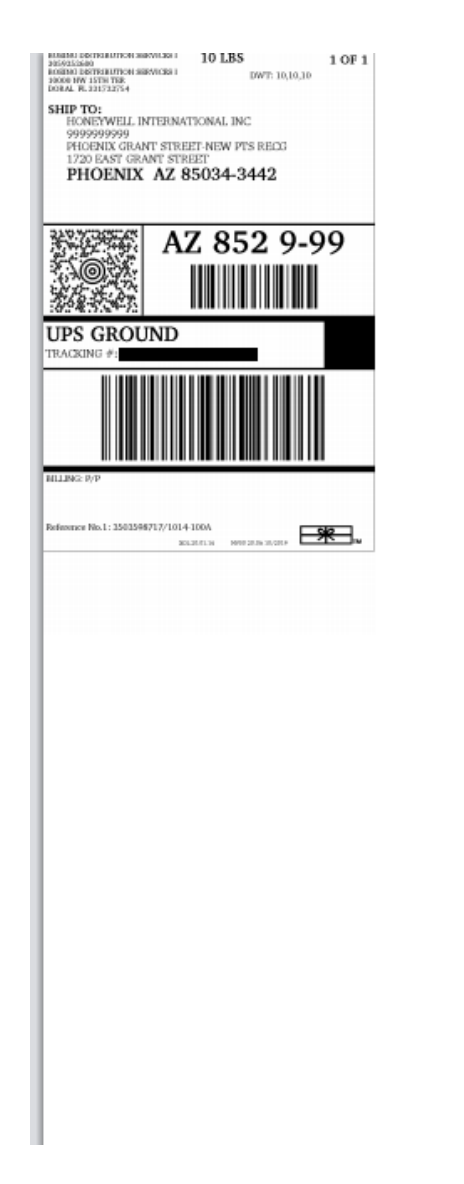

|  | Print                    | 1 sheet of paper     |        |   |  |  |
|--|--------------------------|----------------------|--------|---|--|--|
|  | Color                    | Color                | •      | • |  |  |
|  | More settings            |                      | ^      |   |  |  |
|  | Paper size               | Letter (8.5 x 11")   | •      |   |  |  |
|  | Pages per sheet          | 1                    | •      |   |  |  |
|  | Quality                  | 600 dpi              | Ŧ      |   |  |  |
|  | Scale                    | Custom               | •      |   |  |  |
|  |                          | 40                   |        |   |  |  |
|  | Two-sided                | Print on both sides  | s      |   |  |  |
|  |                          | E: Flip on long edge | *      |   |  |  |
|  | Print using system dialo | g (Ctrl+Shift+P)     | Ø      | Ŧ |  |  |
|  |                          | Print                | Cancel |   |  |  |

# **ADJUST TO YOUR PREFERRED SCALE**

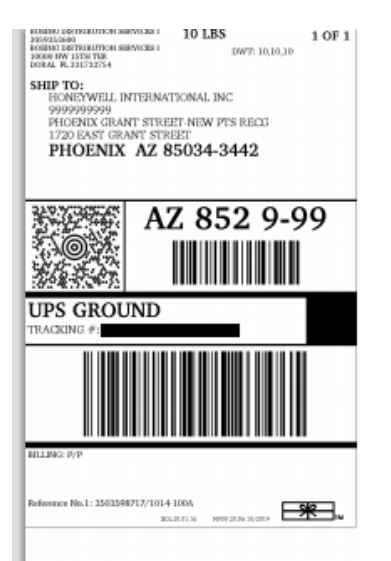

- Note 1: Your selection here will automatically be saved and defaulted in future shipments for ease of use.
- Note 2: You may prefer to print two-sided or one-sided only, so make sure to set this preference, as well.

|  | Print                    | 1 sheet of             | 1 sheet of paper |   |  |  |
|--|--------------------------|------------------------|------------------|---|--|--|
|  | Color                    | Color                  | •                | • |  |  |
|  | More settings            |                        | ^                |   |  |  |
|  | Paper size               | Letter (8.5 x 11")     | •                |   |  |  |
|  | Pages per sheet          | 1                      | •                |   |  |  |
|  | Quality                  | 600 dpi                | •                |   |  |  |
|  | Scale                    | Custom                 | •                |   |  |  |
|  | Two-sided                | 40 Print on both sides |                  |   |  |  |
|  | []] Flip on long edge    |                        |                  |   |  |  |
|  | Frint using system dialo | Print C                | نک<br>ancel      | • |  |  |

# **SUPPORT WHEN YOU NEED IT**

For technical support or questions related to this training, please do not hesitate to reach out to us at <u>AeroxCarrierSupport@Honeywell.com</u>.

Your support and compliance as a valued supplier is greatly appreciated. Thank you for choosing to work with Honeywell International.

#### Thank you to our valued suppliers.

7